# Servosteuerung und Herzstückpolarisation mit Selectrix

## Beschreibung für die Servos Makros

Beschreibung der Selectrix Ansteuerung für die Servoplatine und einer Herzstückpolarisierung für Weichen im Zweileitersystem.

Alle erforderlichen Makros wurden mit dem Pattern-Konfigurator erstellt.

#### Für die Servos

Macroname: Servo\_rot Makroname: Servo\_gruen Makroname: Servo\_blau

#### Für die Herzstückpolarisierung

Makroname: Herz \_1 Makroname: Herz \_2 Makroname: Herz \_3

Im Prog\_Generator der MobaLedLib wird die gleiche Selectrix Adresse für den Servo **und** für die dazu gehöhrende Herzstückpolarisierung verwendet. z.B:

| 70          | 3   | AnAus 3  | Seno_rot 1. Servoplatine        | 1 | 2 | // Activation: SinaryBin_InCh to TmpWar(#InCh, 1)P            | 5  | C1-1 |
|-------------|-----|----------|---------------------------------|---|---|---------------------------------------------------------------|----|------|
| 70          | .4  | AnAus 👗  | Servo gruen 1. Servoplatine     | 1 | 2 | // Activation: BinaryBin InCh to TmpVar(#InCh, 1)P            | 5  | C2-2 |
| 70          | 5   | AnAus 5  | Servo_blau 1 Servoplatine       | 1 | 2 | <pre>// Activation: BinaryBin_InCh_to_TmpVar(#InCh, 1)P</pre> | 5  | C3-3 |
| 70          | . 3 | AnAus 3  | Herz_1 für die erste Weiche     | + |   | <pre>// Activation: BinaryBin_InCh_to_TmpVar(#InCh, 1)P</pre> | 6  | C1-2 |
| 70          | 4   | AnAus 4  | Herz 2 für die zweite Weiche    |   |   | // Activation: SinaryBin InCh to TepVar(#InCh, 1)P            | 6  | C3-4 |
| 70          | 5   | AnAus 5  | Herz _3 für die dritte Weiche   | - |   | <pre>// Activation: SinarySin_InCh_to_TmpVar(#InCh, 1)P</pre> | 7  | C2-3 |
| 71          | 3   | AnAus 3  | Seno_rot 2. Servoplatine        | 1 | 4 | // Activation: BinaryBin_InCh_to_TmpWar(#InCh, 1)P            | 8  | C1-1 |
| 71          | . 6 | AnAus 5  | Servo_gruen 2. Servoplatine     | 1 | 4 | // Activation: SinaryBin InCh to TmpVar(#InCh, 1)P            | 8  | C2-2 |
| 71          | .7  | AnAus 7  | Seno_blau 2 Senoplatine         | 1 | 4 | <pre>// Activation: BinaryBin_InCh_to_TepVar(#InCh, 1)P</pre> | 8  | C3-3 |
| 71          | 3   | AnAus 3  | Herz 1 für die vierte Weiche    | + | - | // Activation: BinaryBin InCh to TmgVar(#InCh, 1)P            | 9  | C1-2 |
| 71          | 5   | AnAus 5  | Herz 2 für die fünfte Weiche    |   |   | // Activation: BinaryBin InCh to TmpWar(#InCh, 1)P            | 9  | C3-4 |
| 71          | 7   | AnAus 7  | Herz _3 für die sechste Weiche  | Ŧ |   | <pre>// Activation: SinarySin_InCh_to_TmpVar(#InCh, 1)P</pre> | 10 | C2-3 |
| 71.1 - 71.2 | 1   | AnAus 12 |                                 | 1 | 3 | EntrySignal38in(#LED, #InCh, 128)                             | 11 | C1-3 |
|             |     |          | Sicherung des letzten Zustandes |   |   | #define ENABLE_STORE_STATUS                                   |    |      |
|             |     |          |                                 |   |   |                                                               |    |      |

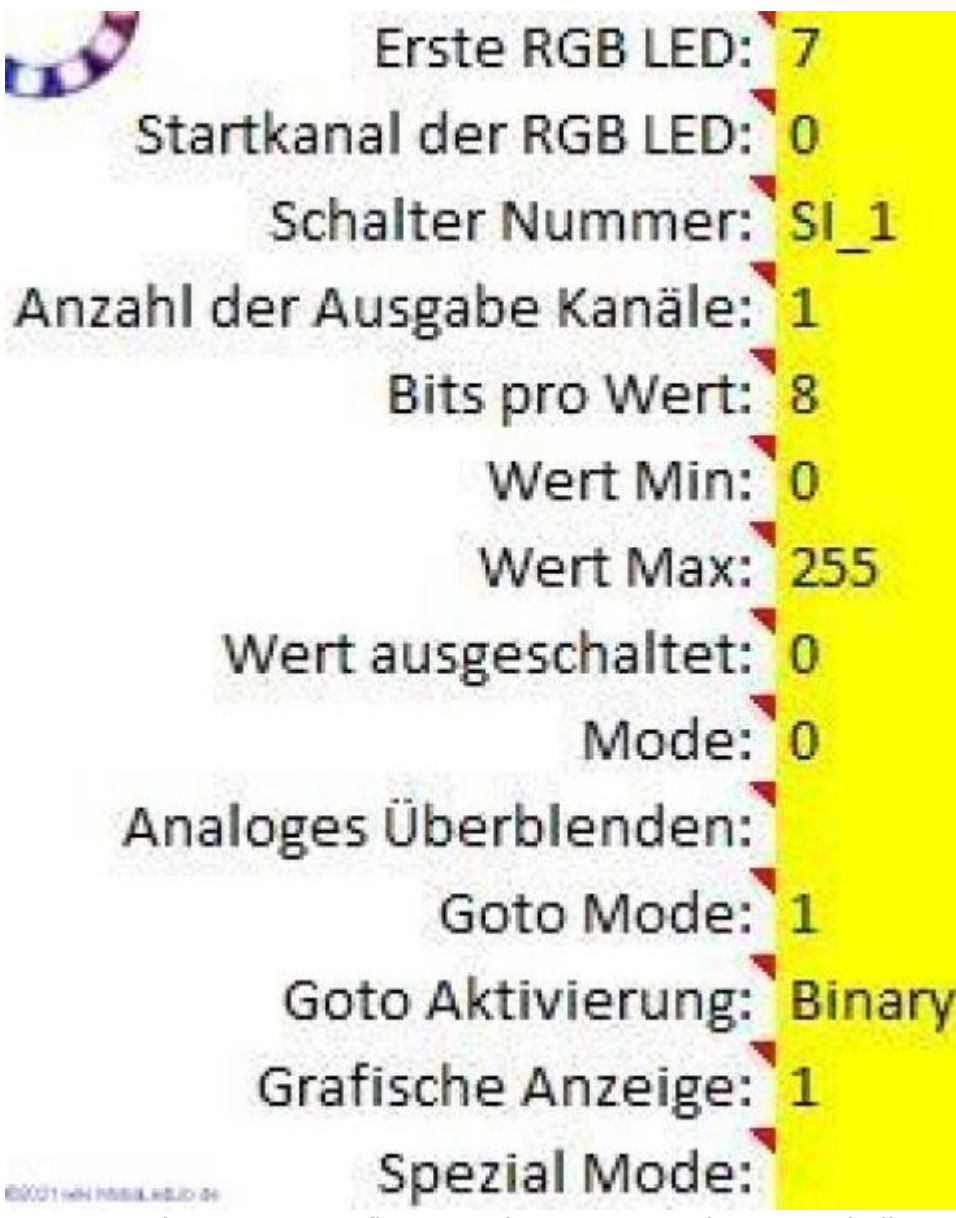

Parameter des Pattern-Configurator Ein Auszug aus der o.g. Tabelle

| Erste RGB LED:            | Der Wert "7" hat keine Bedeutung, dieser Wert wird beim Übertragen in den Prog. Generator nicht verwendet |
|---------------------------|----------------------------------------------------------------------------------------------------|
| Startkanal der RGB LED: 0 |                                                                                                    |
| Schalter Nummer:          |                                                                                                    |

Bits pro Wert 8 | mit 8 Bits können alle möglichen Werte zwischen 0 und 255 in der LED Tabelle verwendet werden. (Wert Max /Min werden dann nicht mehr verwendet) |

Wert Max: 255 Wird verwendet, wenn "Bits pro Wert" nicht 8 ist. Dann kann über diesen Wert bestimmt werden, wie der maximale Bit Wert interpretiert wird.

| Wert<br>ausgeschaltet 0: | Der "wert ausgeschaltet" definiert die Heiligkeit wenn der Eingang abgeschaltet<br>ist. Der Eingang wird aber im Goto Mode gleich 1 nicht benutzt. Im Makro findet<br>man "SI_LocalVar". Das ist eine spezielle Konstante, mit der mehrere<br>Eingangswerte benutzt werden können. Ohne Goto Mode kann man die Pattern<br>Funktion nur ein oder ausschalten. Damit kann beispielsweise eine Ampel<br>gesteuert werden. Im Ausgeschalteten Zustand macht die Ampel nichts.<br>Normalerweise sind dann alle LEDs aus oder haben den "Wert Ausgeschaltet". Für<br>die Relais und Servos benötigt man aber für beide Zustände eine Animation. Das<br>"Die LEDs behalten im Ausgeschalteten Zustand ihren letzten Wert" bezieht sich<br>nicht auf das Ausschalten der Versorgungsspannung, sondern auf den<br>Steuereingang der Funktion |  |  |  |  |
|--------------------------|----------------------------------------------------------------------------------------------------|--|--|--|--|
| Mode:0                   | Damit können spezielle Modes aktiviert werden. Das wird hier nicht benutzt.                                                                                                    |  |  |  |  |
| Goto Mode:1              | Aktiviert den Goto Mode. Damit wird die "Goto Tabelle" eingeblendet, in der die<br>Sprungziele eingetragen werden. Die Startpositionen werden über ein "S" in der<br>Tabelle markiert. Diese Spalten werden abhängig von Eingang angesprungen. Die<br>nummerierten Pfeile geben den Eingangswert an. Wenn der Eingang 1 ist, wird in<br>diesem Beispiel in die Spalte 3 gesprungen, Voreinstellung 200. Der Wert 20 in<br>Spalte 1 ist für Voreinstellung des anderen Ausschlages des Servos. Er wird<br>aktiviert, wenn der Eingang 0 ist. Die eigentliche Bewegung des Servos wird im<br>Servo Test Programm, (Prog Generator, Optionen, LED Farbtest bestimmt)                                                                                                    |  |  |  |  |
| Goto<br>Aktivierung:     | Binary. Dies ist hier letztendlich die Einstellung für Selectrix. Hier werden die Eingänge binär interpretiert                                                                                                    |  |  |  |  |
| Graphische<br>Anzeige :1 | Darstellung der Pfeile in der Goto Tabelle.                                                                                                    |  |  |  |  |

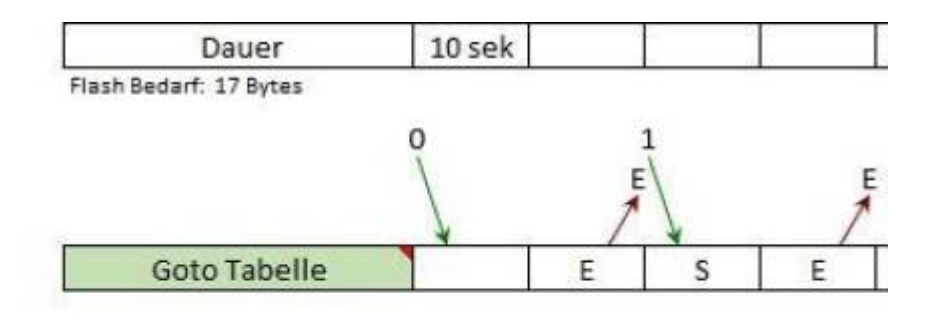

| + -    | - RGB LED    |    |   |     |   |   |  |  |  |
|--------|--------------|----|---|-----|---|---|--|--|--|
| LED Nr | Spalte Nr -> | 1  | 2 | 3   | 4 | T |  |  |  |
| 1      | Rot          | 20 | 0 | 200 | 0 |   |  |  |  |

RECTIONAL ADDRESS OF

Für die anderen zwei Servos auf der Servoplatine wird nur in der Zeile **Startkanal der RGB LED** unterschieden. **0** für den roten Kanal, **1** für den grünen Kanal und **2** für den blauen Kanal des WS2811 Baustein auf der Servodecoder Platine.

Für diese zwei Servos wird das Makro des "roten" Servos kopiert und mit Servo grün bzw. Servo blau entsprechend umbenannt, nachdem der Startkanal geändert wurde. Die einzelnen Makros werden

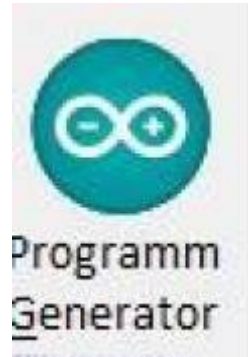

dann mit **extremente and** übertragen. Jedes Makro wird in den Programm Generator in die gewünschte Zeile, entsprechend der Verkabelung der Verteilerplatte, übertragen.

 Servo\_rot
 1. Platine
 // Activation: BinaryBin\_InCh\_to\_TmpVar(#InCh, 1)PatternT1(# 5
 C1-1

 Servo\_gruen 1. Platine
 // Activation: BinaryBin\_InCh\_to\_TmpVar(#InCh, 1)PatternT1(# 5
 C2-2

 Servo\_blau
 1. Platine
 // Activation: BinaryBin\_InCh\_to\_TmpVar(#InCh, 1)PatternT1(# 5
 C3-3

Drei Zeilen, jede für einen Servo auf der Servoplatine. Vollständige Darstellung eines Makros

// Activation: Binary Bin\_InCh\_to\_TmpVar(#InCh, 1)
PatternT1(#LED,128,SI\_LocalVar,2,0,255,0,0,400 ms,4,2 ,0,0,63,128,0,63)

Damit der Status der Weichenpositionen festgehalten wird, kommt wird z.B. am Ende der Konfiguration folgende Zeile eingefügt

#define ENABLE\_STORE\_STATUS

"#define ENABLE\_STORE\_STATUS" muss nur einmal, irgendwo in der Konfiguration stehen.

### Beschreibung für die Herzstückpolarisierungs Makros

Diese Herzstückpolarisierung wurde bei Peco Weichen integriert, dabei wurden beide

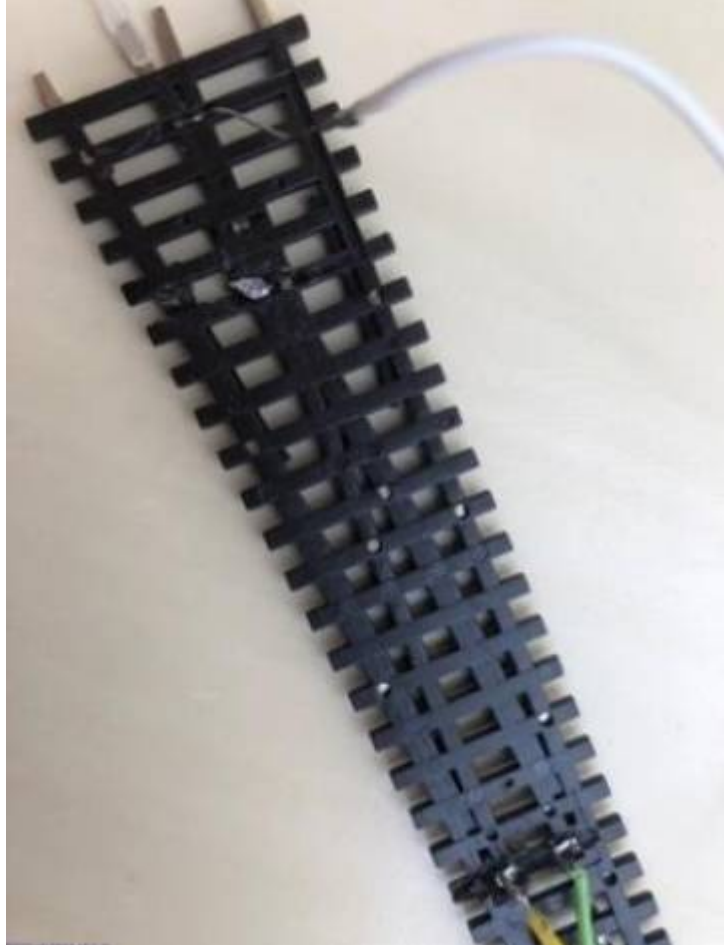

Umschaltkontakte der Relais verwendet.

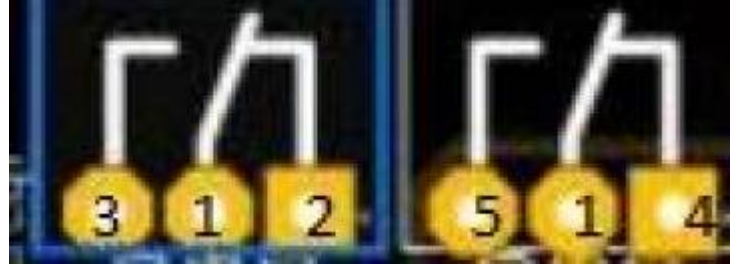

Die Mittelanschlüsse 1 werden mit dem Herzstück verbunden , Anschluss 5 und 4 gehen zu den Aussenschienen und die Anschlüsse 3 und 2 gehen zu den Zungen , der festsehende und der bewegliche Teil einer Zunge sind jeweils verbunden aber vom Herzstück getrennt.

#### **Bemerkung zur Hardware**

Die Verbindung TERM auf der Rückseite der Platine muss geschlossen sein damit der nächste Steckplatz funktioniert.

Dieser Lötjumper bleibt nur dann offen, wenn eine zweite Platine neben der ersten über die U-Verbinder SV3 bzw. SV 4 angeschlossen ist. Mit SV3 geht es zur nächsten Platine Eingang SV4. Die Verbindung TERM wird dann nur bei der letzten Platine verbunden.

TERM wird auch geschlossen. wenn die Relais Platinen über einen Wannenstecker der Verteilerplatine angeschlossen werden.

Dies gilt nur mit dieser Modifikation Vers. 1.2. Bei der Version1.1 hat TERM keine Auswirkung!

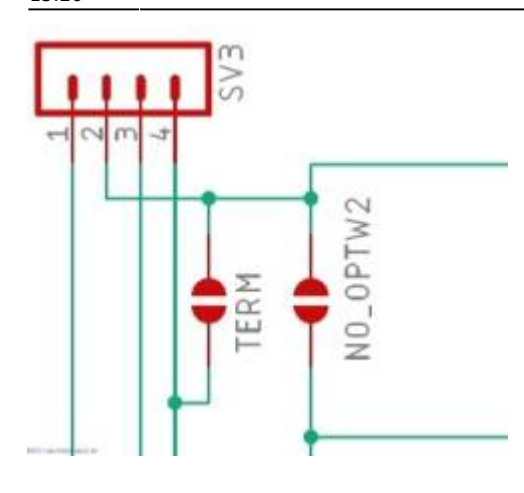

### **Der Pattern Configurator**

Anzahl der Ausgabe Kanäle: 2 Bits pro Wert: 1

Die Relaisplatine hat zwei WS2811 für die Relaisansteuerung.

Es werden jeweils zwei Kanäle eines WS2811 für ein Relais verwendet, siehe Schaltplan.

Kanal Rot und Grün des ersten WS28811 für das Relais 1.

Kanal Blau des ersten WS2811 und Kanal Rot des zweiten WS2811 für das Relais 2

Kanal Grün und Kanal Blau des zweiten WS2811 für das Relais 3.

Bei den Startkanälen wird für das erste Relais eine **0** eingetragen.

Startkanal der RGB LED: 0

Das zweite Relais bekommt eine **2**, weil dies vom blauen Kanal des ersten WS2811 und vom roten Kanal des zweiten WS2811 gesteuert wird.

Das dritte Relais wird vom zweiten- und dritten Kanal des 2. WS2811 gesteuert und bekommt eine **1**. Somit ist hier der Wert nach #Led, **128** gefolgt von **130** und dann **129**.

```
// Activation: Binary Bin_InCh_to_TmpVar(#InCh, 1)
PatternT5(#LED,128,SI_LocalVar,2,0,255,0,0,1500 ms,400 ms,400 ms,1400 ms,400
ms,4,2 ,0,0,63,128,0,63) // Activation: Binary Bin_InCh_to_TmpVar(#InCh, 1)
PatternT5(#LED,130,SI_LocalVar,2,0,255,0,0,1500 ms,400 ms,400 ms,1400 ms,400
ms,4,2 ,0,0,63,128,0,63)
\\
// Activation: Binary Bin_InCh_to_TmpVar(#InCh, 1)
PatternT5(#LED,129,SI_LocalVar,2,0,255,0,0,1500 ms,400 ms,400 ms,1400 ms,400
ms,4,2 ,0,0,63,128,0,63)
\\
```

Die Schaltdauer ist mit 400 ms und die Wartezeit, bevor geschalten wird, ist hier mit 1500 ms angegeben.

Dies muss für die eigene Weiche angepasst werden, je nach Weg und Geschwindigkeit der Zunge.

7/8

 #define Herz\_1\_StCh(LED,StCh)
 Pattern15(LED,StCh+128,SI\_Loc

 Wenn gleiche Zeiten verwendet werden, dann sollten nur die ersten

 Dauer
 1500 ms

 Flash Bedarf: 23 Bytes

 O
 1

 Goto Tabelle
 E

|    | +          | RGB LED      |      |          |     |      |       | -      |   |
|----|------------|--------------|------|----------|-----|------|-------|--------|---|
| DN | r          | Spalte Nr -> | 1    | 2        | 3   |      | 4     | 5      |   |
| 1  | R          | 0            | 255  | 0        |     | 0    | 0     |        |   |
| 2  | 0.         | . ^          | 0    | 1 2      |     | 0    | 255   |        |   |
|    | Servo Grün | Servo Blau   | Herz | stückpol | i_1 | Herz | stück | poli_2 | ŀ |

Jedes Makro wird wiederrum in den Programm Generator in die gewünschte Zeile, entsprechend der Verkabelung der Verteilerplatte, übertragen.

|   | 70 | 3 | AnAus | 3 | Herz _1 für die erste Weiche  | // Activation: BinaryBin_InCh_to_TepVar(#InCh, 1)P 6 | C1-2 |
|---|----|---|-------|---|-------------------------------|------------------------------------------------------|------|
| 5 | 70 | 4 | АлАца | 4 | Herz _2 für die zweite Weiche | // Activation: BinaryBin_InCh_to_TepVar(#InCh, 1)P 6 | C3-4 |
|   | 70 | 5 | AnAus | 5 | Herz _3 für die dritte Weiche | // Activation: BinaryBin_InCh_to_TepVar(#InCh, 1)P 7 | C2-3 |

An dieser Tabelle erkennt man die unterschiedlichen LED Nummern, hier 6, 6, 7

# Übertragen der Dateien

### 1. Möglichkeit

Die Makros sind in dem File Servo und Herzstück Makros.MLL\_pcf gespeichert und können in dem Pfad ... Dokumente, MyPattern\_Config\_Example geladen werden. Im Pattern Configurator auf den Kreis

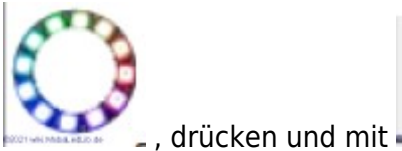

Eigene Daten laden

dieses ile integrieren.

Dann kann jedes einzelne Makro in den Programm Generator übertragen werden.

### 2. Möglichkeit

Das File Prog\_Gen\_Data\_Servo Master.MLL\_pgf in den Pfad.... Dokumente, Prog\_Generator\_Data Laden aus Datei kopieren und mit Reiter erstellen. Mit

Mit ware dann die gewünschten Zeilen des neuen Reiters in ein eigenes Layout übertragen werden.

# Autor und Danksagung

Vielen Dank an Hardi für die zahlreichen Information. a.hein 20. Juni 2021

From: https://wiki.mobaledlib.de/ - MobaLedLib Wiki

Permanent link: https://wiki.mobaledlib.de/anleitungen/selectrix/servo\_und\_herzstueck?rev=1624364803

Last update: 2021/06/22 13:26

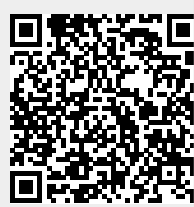